# SG500XG-8F8T-K9-NA:大量の廃棄パケット

### 指定日

2017年6月15日

### 解決日

2017年7月14日

### 影響を受ける製品

| SG500XG-8F8T-K9-<br>NA | 1.4.7.06 |
|------------------------|----------|

#### 問題の説明

UCS220デバイスが接続されているSG500XGのインターフェイスのRMON統計情報には、 多数のイベントがドロップされます。

ドロップされたパケットがある場合のポート統計情報を表示するには、次の手順を実行しま す。

ステップ1:スイッチのWebベースのユーティリティにログインし、[Status and Statistics] > [RMON] > [Statistics]に移動します。

| Getting Started         |
|-------------------------|
| ✓ Status and Statistics |
| System Summary          |
| Interface               |
| Etherlike               |
| GVRP                    |
| 802.1x EAP              |
| TCAM Utilization        |
| Health                  |
| RMON                    |
| Statistics              |
| History                 |
| Events                  |
| Alarms                  |

ステップ2:[Interface(インターフェイス)]セクションで、[Unit/Slot(ユニット/スロット )]ドロップダウンメニューをクリックして、スイッチがスタックに属している場合に特定 のユニットを選択します。

| Intortoco    |  |
|--------------|--|
| ii ite iace. |  |

| Unit/Slot | 1/1 🖨 |
|-----------|-------|

**注**:この例では、スイッチがスタック内の最初のユニットであり、最初のスロットにあることを示す1/1が選択されています。

ステップ3:[Port]ドロップダウンメニューをクリックして、表示する特定のポートを選択します。

| <ul> <li>Unit/Slot</li> </ul> | 1/1 🔷 | Port | GE3 | \$ |
|-------------------------------|-------|------|-----|----|

注:この例では、ポートGE3が選択されています。

ステップ4:(オプション)オプションボタンをクリックして、[Refresh Rate]を選択します 。これにより、設定した間隔に基づいてページが自動的に更新されます。

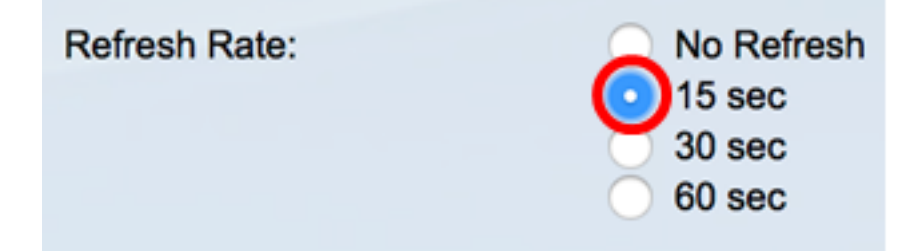

**注**:この例では、ページが15秒ごとに自動的に更新されることを示す15秒が選択されています。

ステップ5:表示される統計情報を確認して、選択したインターフェイスにドロップされた イベントがあるかどうかを確認します。

| Bytes Received:             | 59132631 |
|-----------------------------|----------|
| Drop Events:                | 595      |
| Packets Received:           | 314438   |
| Broadcast Packets Received: | 1240     |
| Multicast Packets Received: | 294151   |
| CRC & Align Errors:         | 0        |
| Undersize Packets:          | 0        |
| Oversize Packets:           | 0        |
| Fragments:                  | 0        |
| Jabbers:                    | 0        |
| Collisions:                 | 0        |

注:この例では、統計情報は595個のイベントが廃棄されたことを示しています。

## 次のステップ

Wiresharkを使用して、問題のあるポートでパケットキャプチャを実行します。次の手順に

従ってください。

自動ネゴシエーションの有効化

自動ネゴシエーションを有効にすると、ポートは自身の伝送速度、デュプレックスモード、 およびフロー制御機能をポートリンクパートナーにアドバタイズできます。

ステップ1:スイッチのWebベースのユーティリティにログインし、[**Port Management] >** [**Port Settings]に移動します**。

|   | Getting Started             |
|---|-----------------------------|
| • | Status and Statistics       |
| • | Administration              |
| F | Port Management             |
|   | Port Settings               |
|   | Error Recovery Settings     |
|   | Loopback Detection Settings |
|   |                             |

ステップ2:[Port Setting Table]の下で、ドロップされたイベントが見つかったポートのオプ ションボタンをクリックし、[**Edit**]をクリ**ックします**。

| Por   | Port Setting Table |         |               |                    |                    |             |            |       |       |        |     |             |
|-------|--------------------|---------|---------------|--------------------|--------------------|-------------|------------|-------|-------|--------|-----|-------------|
| Filte | er: Interface      | Type ex | quals to Port | of Unit 1/1 🛊 🛛 Go | >                  |             |            |       |       |        |     |             |
|       | Entry No.          | Port    | Description   | Port Type          | Operational Status | Link Status | Time Range |       | Port  | Duplex | LAG | Protection  |
|       |                    |         |               |                    |                    | SNMP Traps  | Name       | State | Speed | Mode   |     | State       |
|       | 1                  | GE1     |               | 1000M-Copper       | Up                 | Enabled     |            |       | 1000M | Full   |     | Unprotected |
| 0     | 2                  | GE2     |               | 1000M-Copper       | Down               | Enabled     |            |       |       |        |     | Unprotected |
| 0     | 3                  | GE3     |               | 1000M-Copper       | Up                 | Enabled     |            |       | 1000M | Full   |     | Unprotected |
| O     | 4                  | GE4     |               | 1000M-Copper       | Down               | Enabled     |            |       |       |        |     | Unprotected |
| 0     | 5                  | GE5     |               | 1000M-Copper       | Up                 | Enabled     |            |       | 1000M | Full   |     | Unprotected |
| 0     | 6                  | GE6     |               | 1000M-Copper       | Down               | Enabled     |            |       |       |        |     | Unprotected |
| 0     | 7                  | GE7     |               | 1000M-Copper       | Down               | Enabled     |            |       |       |        |     | Unprotected |
| 0     | 8                  | GE8     |               | 1000M-Copper       | Up                 | Enabled     |            |       | 1000M | Full   |     | Unprotected |
| 0     | 9                  | GE9     |               | 1000M-Copper       | Up                 | Enabled     |            |       | 1000M | Full   |     | Unprotected |
| 0     | 10                 | GE10    |               | 1000M-Copper       | Up                 | Enabled     |            |       | 1000M | Full   |     | Unprotected |
| 0     | 11                 | GE11    |               | 1000M-Copper       | Down               | Enabled     |            |       |       |        |     | Unprotected |
| 0     | 12                 | GE12    |               | 1000M-Copper       | Down               | Enabled     |            |       |       |        |     | Unprotected |
| 0     | 50                 | XG2     |               | 10G-FiberOptics    | Down               | Enabled     |            |       |       |        |     | Unprotected |
|       | Copy Settings      |         |               |                    |                    |             |            |       |       |        |     |             |

注:この例では、ポートGE3が選択されています。

ステップ3:[Edit Port Setting]ウィンドウで、[Auto Negotiation]の[**Enable**]チェックボ**ックス** をオンにし、[**Apply**]をクリ**ックします**。

| Auto Negotiation:           | Enable                                                                                                 | Operational Auto Negotiation: | Enable                                      |
|-----------------------------|----------------------------------------------------------------------------------------------------|-------------------------------|---------------------------------------------|
| Administrative Port Speed:  | 00M<br>100M<br>• 1000M                                                                                 | Operational Port Speed:       | 1000M                                       |
| Administrative Duplex Mode: | <ul> <li>Half</li> <li>Full</li> </ul>                                                                 | Operational Duplex Mode:      | Full                                        |
| Auto Advertisement:         | Max Capability         10 Half           10 Full         100 Half           100 Full         1000 Full | Operational Advertisement:    | 10 Half 10 Full 100 Half 100 Full 1000 Full |
| Preference Mode:            | Slave<br>Master                                                                                        |                               |                                             |
| Neighbor Advertisement:     | 10 Half 10 Full 100 Half 100 Full 1000 Full                                                            |                               |                                             |
| Back Pressure:              | Enable                                                                                                 |                               |                                             |
| Flow Control:               | Enable<br>Disable<br>Auto-Negotiation                                                                  |                               |                                             |
| MDI/MDIX:                   | MDIX<br>MDI<br>Auto                                                                                    | Operational MDI/MDIX:         | MDIX                                        |
| Protected Port:             | Enable                                                                                                 |                               |                                             |
|                             |                                                                                                    | Member in LAG:                |                                             |
| Apply Close                 |                                                                                                    |                               |                                             |

#### ログ設定の有効化

ステップ1:[Administration] > [System Log] > [Log Settings]に移動します。

| Getting Started                    |
|------------------------------------|
| Status and Statistics              |
| <ul> <li>Administration</li> </ul> |
| System Settings                    |
| Console Settings                   |
| System Mode and Stack Mana         |
| User Accounts                      |
| Idle Session Timeout               |
| Time Settings                      |
| <ul> <li>System Log</li> </ul>     |
| Log Settings                       |
| Remote Log Servers                 |

ステップ2:[Log Settings]で、[Logging **Enable**]チェックボ**ックスを**オンにします。

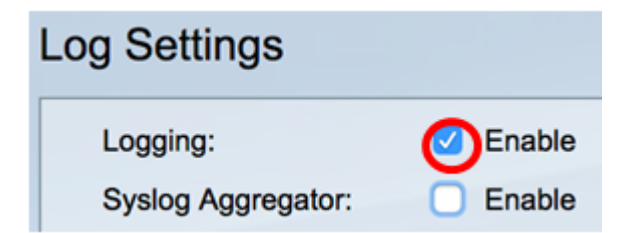

ステップ3:オプションボタンをクリックして、[Originator Identifier]を[None]に設定します

| None         |
|--------------|
| Hostname     |
| IPv4 Address |
| IPv6 Address |
| User Defined |
|              |

o

ステップ4:[RAM and Flash Memory Logging]で、[Debug]以外のすべてのチェックボックス をオンにし、[**Apply**]をクリ**ックします**。

| RAM Memory Log | gging             | Flash Memory Log | Flash Memory Logging |  |  |  |  |
|----------------|-------------------|------------------|----------------------|--|--|--|--|
| Emergency:     |                   | Emergency:       |                      |  |  |  |  |
| Alert:         |                   | Alert:           |                      |  |  |  |  |
| Critical:      |                   | Critical:        |                      |  |  |  |  |
| Error:         |                   | Error:           |                      |  |  |  |  |
| Warning:       | rning: 🛛 Warning: |                  |                      |  |  |  |  |
| Notice:        |                   | Notice:          |                      |  |  |  |  |
| Informational: |                   | Informational:   |                      |  |  |  |  |
| Debug:         |                   | Debug:           |                      |  |  |  |  |
|                |                   |                  |                      |  |  |  |  |
| Apply Cancel   |                   |                  |                      |  |  |  |  |

RAMとフラッシュのログのクリア

ステップ1:[Status and Statistics] > [View Log] > [RAM Memory]に移動します。

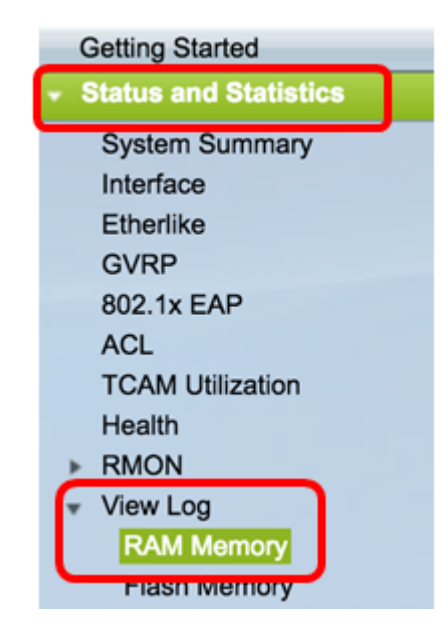

ステップ2:RAMメモリログテーブ**ルの下の**[Clear Logs]ボタンをクリックします。

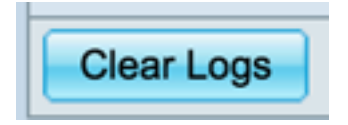

ステップ3:フラッシュメモ**リに移動します**。

| Getting Started                           |
|-------------------------------------------|
| <ul> <li>Status and Statistics</li> </ul> |
| System Summary                            |
| Interface                                 |
| Etherlike                                 |
| GVRP                                      |
| 802.1x EAP                                |
| ACL                                       |
| TCAM Utilization                          |
| Health                                    |
| RMON                                      |
| <ul> <li>View Log</li> </ul>              |
| RAM Memory                                |
| Flash Memory                              |

ステップ4:[Flash Memory Log]テーブルの下の[Clear Logs]ボタンをクリックします。

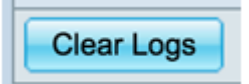

追加 ポート およびVLANミラーリング

ステップ1:[Administration] > [Diagnostics] > [Port and VLAN Mirroring]に移動します。

| <ul> <li>Administration</li> </ul> |
|------------------------------------|
| System Settings                    |
| Console Settings                   |
| System Mode and Stack Ma           |
| User Accounts                      |
| Idle Session Timeout               |
| Time Settings                      |
| <ul> <li>System Log</li> </ul>     |
| Log Settings                       |
| Remote Log Servers                 |
| File Management                    |
| Reboot                             |
| Routing Resources                  |
| <ul> <li>Diagnostics</li> </ul>    |
| Copper Test                        |
| Optical Module Status              |
| Port and VLAN Mirroring            |
| CPU Utilization                    |

ステップ2:[Port and VLAN Mirroring Table]で、[Add]をクリックします。

| Port and VLAN Mirroring Table                 |  |  |  |  |  |  |  |  |
|-----------------------------------------------|--|--|--|--|--|--|--|--|
| Destination Port Source Interface Type Status |  |  |  |  |  |  |  |  |
| 0 results found.                              |  |  |  |  |  |  |  |  |
| Add Edit Delete                               |  |  |  |  |  |  |  |  |

ステップ3:[Add Port and VLAN Mirroring]ウィンドウで、[Destination Port]ドロップダウンメ ニューをクリックして、Wiresharkを実行しているコンピュータが接続されているポートを 選択します。

Destination Port: Unit/Slot 1/1 + Port GE1 +

注:この例では、ポートGE1が選択されています。

ステップ4:[Source Port]ドロップダウンメニューをクリックして、ドロップされたイベント が見つかったポートを選択します。

| Destination Port: | Unit/Slot 1/1  Port                        | €1 ¢  |
|-------------------|--------------------------------------------|-------|
| Source Interface: | <ul> <li>● Unit/Slot 1/1 ◆ Port</li> </ul> | GE3 🛊 |

注:この例では、ポートGE3が選択されています。

ステップ5:[**Tx**]および[**Rx]オプションボタンをク**リックして[Type]を選択し、[**Apply**]をクリ **ックします**。

| Туре: | Rx Only<br>Tx Only<br>Tx and Rx |
|-------|---------------------------------|
| Apply | Close                           |

ステップ6:Wiresharkを実行しているコンピュータでキャプチャを起動します。

### 解決方法

フロー制御を有効にします。これを行うには、次の手順を実行します。

ステップ1:スイッチのWebベースのユーティリティにログインし、[**Port Management] >** [**Port Settings]に移動します**。

|   | Getting Started             |
|---|-----------------------------|
| • | Status and Statistics       |
| Þ | Administration              |
| ÷ | Port Management             |
|   | Port Settings               |
|   | Error Recovery Settings     |
|   | Loopback Detection Settings |
|   |                             |

ステップ2:[Port Setting Table]の下で、ドロップされたイベントが見つかったポートのオプ ションボタンをクリックし、[**Edit**]をクリ**ックします**。

| Por   | t Setting Ta  | ble     |               |                    |                    |                                                     |                  |       |                        |        |     |             |
|-------|---------------|---------|---------------|--------------------|--------------------|-----------------------------------------------------|------------------|-------|------------------------|--------|-----|-------------|
| Filte | er: Interface | Type eq | quals to Port | of Unit 1/1 🛊 🛛 Go | •                  |                                                     |                  |       |                        |        |     |             |
|       | Entry No.     | Port    | Description   | Port Type          | Operational Status | Operational Status Link Status Time Range Port Dupl | tatus Time Range |       | Link Status Time Range | Duplex | LAG | Protection  |
|       |               |         |               |                    |                    | SNMP Traps                                          | Name             | State | Speed                  | Mode   |     | State       |
|       | 1             | GE1     |               | 1000M-Copper       | Up                 | Enabled                                             |                  |       | 1000M                  | Full   |     | Unprotected |
| 0     | 2             | GE2     |               | 1000M-Copper       | Down               | Enabled                                             |                  |       |                        |        |     | Unprotected |
| 0     | 3             | GE3     |               | 1000M-Copper       | Up                 | Enabled                                             |                  |       | 1000M                  | Full   |     | Unprotected |
| O     | 4             | GE4     |               | 1000M-Copper       | Down               | Enabled                                             |                  |       |                        |        |     | Unprotected |
|       | 5             | GE5     |               | 1000M-Copper       | Up                 | Enabled                                             |                  |       | 1000M                  | Full   |     | Unprotected |
| 0     | 6             | GE6     |               | 1000M-Copper       | Down               | Enabled                                             |                  |       |                        |        |     | Unprotected |
| 0     | 7             | GE7     |               | 1000M-Copper       | Down               | Enabled                                             |                  |       |                        |        |     | Unprotected |
| 0     | 8             | GE8     |               | 1000M-Copper       | Up                 | Enabled                                             |                  |       | 1000M                  | Full   |     | Unprotected |
| 0     | 9             | GE9     |               | 1000M-Copper       | Up                 | Enabled                                             |                  |       | 1000M                  | Full   |     | Unprotected |
| 0     | 10            | GE10    |               | 1000M-Copper       | Up                 | Enabled                                             |                  |       | 1000M                  | Full   |     | Unprotected |
| 0     | 11            | GE11    |               | 1000M-Copper       | Down               | Enabled                                             |                  |       |                        |        |     | Unprotected |
| 0     | 12            | GE12    |               | 1000M-Copper       | Down               | Enabled                                             |                  |       |                        |        |     | Unprotected |
| 0     | 50            | XG2     | _             | 10G-FiberOptics    | Down               | Enabled                                             |                  |       |                        |        |     | Unprotected |
|       | Copy Set      | tings   | Edi           | L                  |                    |                                                     |                  |       |                        |        |     |             |

注:この例では、ポートGE3が選択されています。

ステップ3:[ポート設定の編集(Edit Port Setting)]ウィンドウで、[フロー制御(Flow Control)]の[有効(Enable)]チェックボックスをオンにし、[適用(Apply)]をクリックします。

| Neighbor Advertisement: | 10 Half 10 Full 100 Half 100 Full 1000 Full |                       |
|-------------------------|---------------------------------------------|-----------------------|
| Back Pressure:          | Enable                                      |                       |
| Flow Control:           | Enable<br>Disable<br>Auto-Negotiation       |                       |
| MDI/MDIX:               | MDIX<br>MDI<br>Auto                         | Operational MDI/MDIX: |
| Protected Port:         | Enable                                      |                       |
|                         |                                             | Member in LAG:        |
| Apply Close             |                                             |                       |
|                         |                                             |                       |

ステップ4:点滅ボタンをクリックし 🏾 Save て、設定を永続的に保存します。